## **Documenting Low-risk Nutrition Education**

You will have many appointments when participants come in for <u>food benefit issuance AND a low-risk nutrition education contact</u>. Support staff may provide the nutrition education such as a mini-lesson or document completion of a wichealth.org lesson. It will be up to each agency to determine how it wants to track when a nutrition education contact is required. Regardless of how you track the need for nutrition education contacts, you will need to document the contact in Crossroads. This will happen on the **Nutrition Education Topic Status** screen.

- 1. Go to Family Services → Family Search.
  - a. Search for the family.
- 2. Go to Care Plan → Nutrition Education.
- 3. Scroll to the bottom of the screen open the **Topic Status** grid by clicking on the arrow.
- 4. Note:
  - a. Topic
  - b. Individual Name
  - c. Method
  - d. Status
  - e. Scheduled Date
  - f. Completion Date

Note: In this example, there are completed and scheduled topics for both the mother and infant. The scheduled topics need to be updated.

| ome Family Services Schedu                                                                                                    | ling Vendor Operations Finance Administrati                                          | on <u>H</u> elp |                                     |                         | Logout 👩                                                                                                    |
|----------------------------------------------------------------------------------------------------|--------------------------------------------------------------------------------------|-----------------|-------------------------------------|-------------------------|----------------------------------------------------------------------------------------------------|
| Quick Links                                                                                                    | New Hampshire Family<br>Family ID: #18600012111<br>1 Man Street<br>RALEIGH, NC 27609 | Nan Concord     |                                     |                         | Nan S. New Hampshire<br>Participant ID: 9540110420<br>Age: 27 years and 9 months<br>WIC Category: Breastfeeding Woman |
| Certification                                                                                                    | Healthy whole Grains (wichealth)                                                     |                 |                                     |                         |                                                                                                    |
| Family Demographics<br>Family Assessment                                                                                                    | Immunizations                                                                        |                 |                                     |                         |                                                                                                    |
| Participant Demographics<br>Income Information                                                                                                    | Iron-rich Foods                                                                      |                 |                                     |                         |                                                                                                    |
| Certification Signature<br>Anthro / Lab                                                                                                    | Keep Your Family Safe From E. Coli (wichealth)                                       |                 |                                     |                         |                                                                                                    |
| Health Information<br>Eco-Social Assessment                                                                                                    | Lead Poisoning                                                                       |                 |                                     |                         |                                                                                                    |
| Dietary & Health<br>Assigned Rick Earthys                                                                                                    | Make Meals and Snacks Simple (wichealth)                                             |                 | D                                   |                         |                                                                                                    |
| Certification Summary<br>Identification Document                                                                                                    | Make Mealtime a Family Time (wichealth)                                              |                 |                                     | 0                       |                                                                                                    |
| Notes<br>Scienced Documents                                                                                                    |                                                                                      |                 |                                     |                         | Schedule Complete                                                                                                    |
| Care Plan                                                                                                    | • Topic Status                                                                       |                 |                                     |                         | 0                                                                                                    |
| Care Plan Summary                                                                                                    | Search By Family Member ALL                                                          |                 |                                     |                         |                                                                                                    |
| Care Plan Detail                                                                                                    |                                                                                      |                 |                                     |                         | Total Items: 4 🕜                                                                                                    |
| Nutrition Education                                                                                                    |                                                                                      | Торіс           | Individual Name Metho               | d Status Scheduled Date | Completion Date Missed Date                                                                                           |
| Maintain Goals                                                                                                    | Age-appropriate Portions                                                             |                 | Nan S. New Hampshire Individual     | Scheduled 1/31/2014     |                                                                                                    |
| 👘 Issue Benefits                                                                                                    | Ane-appropriate Portions                                                             |                 | Concord S. New Hampshire Individual | Scheduled 1/31/2014     | 1/31/2014                                                                                                    |
| Dournal of Transactions                                                                                                    | X Immunizations                                                                      |                 | Concord S. New Hampshire Individual | Completed               | 1/31/2014                                                                                                    |
| Subsequent Certificatio                                                                                                    | Selected Row Details                                                                 |                 |                                     |                         |                                                                                                    |
| Scheduling System                                                                                                    | Refusal History                                                                      |                 |                                     |                         | 0                                                                                                    |
| Construction of the second second sec |                                                                                      |                 |                                     |                         |                                                                                                    |

- 5. When the participant returns to pick up benefits, the support staff may provide a mini-lesson on age-appropriate portions or the participant may have completed a wichealth.org lesson. This contact needs to be documented.
- Click the Edit button (
   ) associated with the topic that needs to be documented.

| Home Eamily Services Sched                                        | uling <u>Y</u> endor <u>Operations</u> F <u>i</u> nance <u>A</u> dministratic | n Help    |           |                                                      |            |                        | Nutrition E    | ducation 🛔                                                                | ross RoadsOne<br>Logout 😚                              |
|-------------------------------------------------------------------|-------------------------------------------------------------------------------|-----------|-----------|------------------------------------------------------|------------|------------------------|----------------|---------------------------------------------------------------------------|--------------------------------------------------------|
| Quick Links I                                                     | New Hampshire Family                                                          | Nan O     | d         |                                                      |            |                        |                | Nan S. New H<br>Participant ID: 9<br>Age: 27 years and<br>WIC Category: B | ampshire<br>540110420<br>9 months<br>eastfeeding Woman |
| Certification                                                     | Healthy whole Grains (wichealth)                                              |           | -         | L                                                    |            |                        | U              |                                                                           | 1                                                      |
| Family Demographics                                               | Immunizations                                                                 |           |           |                                                      |            |                        |                |                                                                           |                                                        |
| Partidpant Demographics                                           | Iron-rich Foods                                                               |           |           |                                                      |            |                        |                |                                                                           |                                                        |
| Certification Signature                                           | Keep Your Family Safe From E. Coli (wichealth)                                |           |           |                                                      |            |                        |                |                                                                           |                                                        |
| Health Information                                                | Lead Poisoning                                                                |           |           | 0                                                    |            |                        |                |                                                                           |                                                        |
| Dietary & Health                                                  | Make Meals and Snacks Simple (wichealth)                                      |           |           |                                                      |            |                        |                |                                                                           |                                                        |
| Certification Summary<br>Identification Document<br>Family Alerts | Make Mealtime a Family Time (wichealth)                                       | •         |           |                                                      |            |                        |                | Schedule                                                                  | v<br>Complete                                          |
| Scanned Documents                                                 | ▼Topic Status                                                                 |           |           |                                                      |            |                        |                |                                                                           | 0                                                      |
| Care Plan Summary<br>Care Plan Detail                             | Search By Family Member ALL                                                   |           |           |                                                      |            |                        |                |                                                                           |                                                        |
| Referral Program                                                  |                                                                               | Topic     | _         | Individual Name                                      | Method     | Status                 | Scheduled Date | Completion Date                                                           | Missed Date                                            |
| Maintain Goals                                                    | Age-appropriate Portions                                                      |           |           | Nan S. New Hampshire                                 | Individual | Scheduled              | 1/31/2014      |                                                                           |                                                        |
| R Issue Repetits                                                  | Immunizations                                                                 |           |           | Nan S. New Hampshire                                 | Individual | Completed              |                | 1/31/2014                                                                 |                                                        |
| Dournal of Transactions                                           | X Age-appropriate Portions     X Immunizations                                |           |           | Concord S. New Hampshire<br>Concord S. New Hampshire | Individual | Scheduled<br>Completed | 1/31/2014      | 1/31/2014                                                                 |                                                        |
| Subsequent Certificatio                                           | ▶ Selected Row Details                                                        |           |           |                                                      |            |                        |                |                                                                           |                                                        |
| B Scheduling System                                               | Refusal History                                                               |           |           |                                                      |            |                        |                |                                                                           | 0                                                      |
| Family Appointments                                               |                                                                               |           |           |                                                      |            |                        | Refresh Online | Education Refu                                                            | se Cancel                                              |
| Online Version 1.3.0.2 10023                                      |                                                                               | skip125-0 | )1 - Mair | in Training Clinic 🕮                                 |            |                        | Т              | AB 🤜 🛛                                                                    | 00%                                                    |

- 7. The **Topic Status Update** box opens.
- 8. Enter the date the low-risk nutrition education contact was made.
- 9. From the drop-down box, select **Completed**.
- 10. Click **Update** to be taken back to the **Topic Status** grid.
- 11. Repeat the process for any additional topics that need to be updated.
- 12. Proceed with issuing benefits.

Note: use the same process to document completion any nutrition education contact.

| Contractions - Contraction - Contractions     | neuro Zennon Zherspous chience Germustan                                              | at Date                           |                       | The start start start                                                                         | Eddoor 🖓                             |
|-----------------------------------------------|---------------------------------------------------------------------------------------|-----------------------------------|-----------------------|-----------------------------------------------------------------------------------------------|--------------------------------------|
| New Family     Family Search                  | New Hampshire Family<br>Family ID: F18500012111<br>1 Main Street<br>RALEIGH, NC 27609 | Nan Concord                       |                       | Nan S. New Hamp<br>Participant ID: 354011<br>Age: 22 years and 9 mo<br>WIC Category: Breattle | shire<br>0420<br>tits<br>±ding Woman |
| Certification                                 | CONTRACTOR CONTRACTOR                                                                 |                                   |                       |                                                                                               | 1.1.18                               |
| Family Demographics                           | NyPlate Food Guide                                                                    |                                   |                       |                                                                                               |                                      |
| Family Assessment<br>Participant Demographics | Pice                                                                                  |                                   |                       |                                                                                               |                                      |
| Certification Signature                       | Preparing for a Healthy Pregnancy                                                     | Topic Status Update               | (                     |                                                                                               |                                      |
| Health Information                            | Preparing for a Healthy Prognancy (wichealth)                                         | Date ×                            | Status 🚖              |                                                                                               |                                      |
| Dietary & Health                              | Starting Your Infant on Solid Foods (withealth)                                       | 3/31/2014                         | A A A A A A Scheduled |                                                                                               |                                      |
| Certification Summary                         | Weath to a Cop                                                                        | Comments                          | Mased                 |                                                                                               |                                      |
| Family Alerts<br>Notes<br>Scanned Documents   |                                                                                       | × crossroads1 here<br>► B I U A A | Canadied Canadied     | 1:02 AM                                                                                       | mplette                              |
| Care Plan                                     | * Topic Status                                                                        |                                   |                       |                                                                                               | <u> </u>                             |
| Care Plan Summary<br>Care Plan Detail         | Search By Family Member ALL                                                           |                                   |                       | Total Text                                                                                    | mc-4 . 673                           |
| Nutrition Education<br>Maintain Goals         | Age-appropriate Postcore                                                              | Topic                             |                       | Status Scheduled Date Completion Date Miss<br>Extended 1/31/2014                              |                                      |
| 觉 Issue Benefits                              | X Immunizations                                                                       |                                   |                       | Completed 1/31/2014                                                                           |                                      |
| Dournal of Transaction:                       | Immunizations                                                                         |                                   | Update                | ancel Completed 1/31/2014                                                                     |                                      |
| Subsequent Certificatio                       | • Selected flow Details                                                               |                                   |                       |                                                                                               |                                      |
| Scheduling System                             | * Refusal History                                                                     |                                   |                       |                                                                                               | 0                                    |
| Family Appointments                           |                                                                                       |                                   |                       | Ratrosh Ordine Education Refere                                                               | Circol                               |